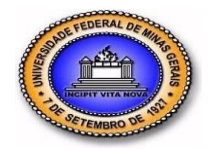

Faculdade de Filosofia e Ciências Humanas Departamento de Psicologia

## MANUAL ABERTURA PROCESSO GRUPO DE ESTUDOS

## 1. Iniciar processo SEI

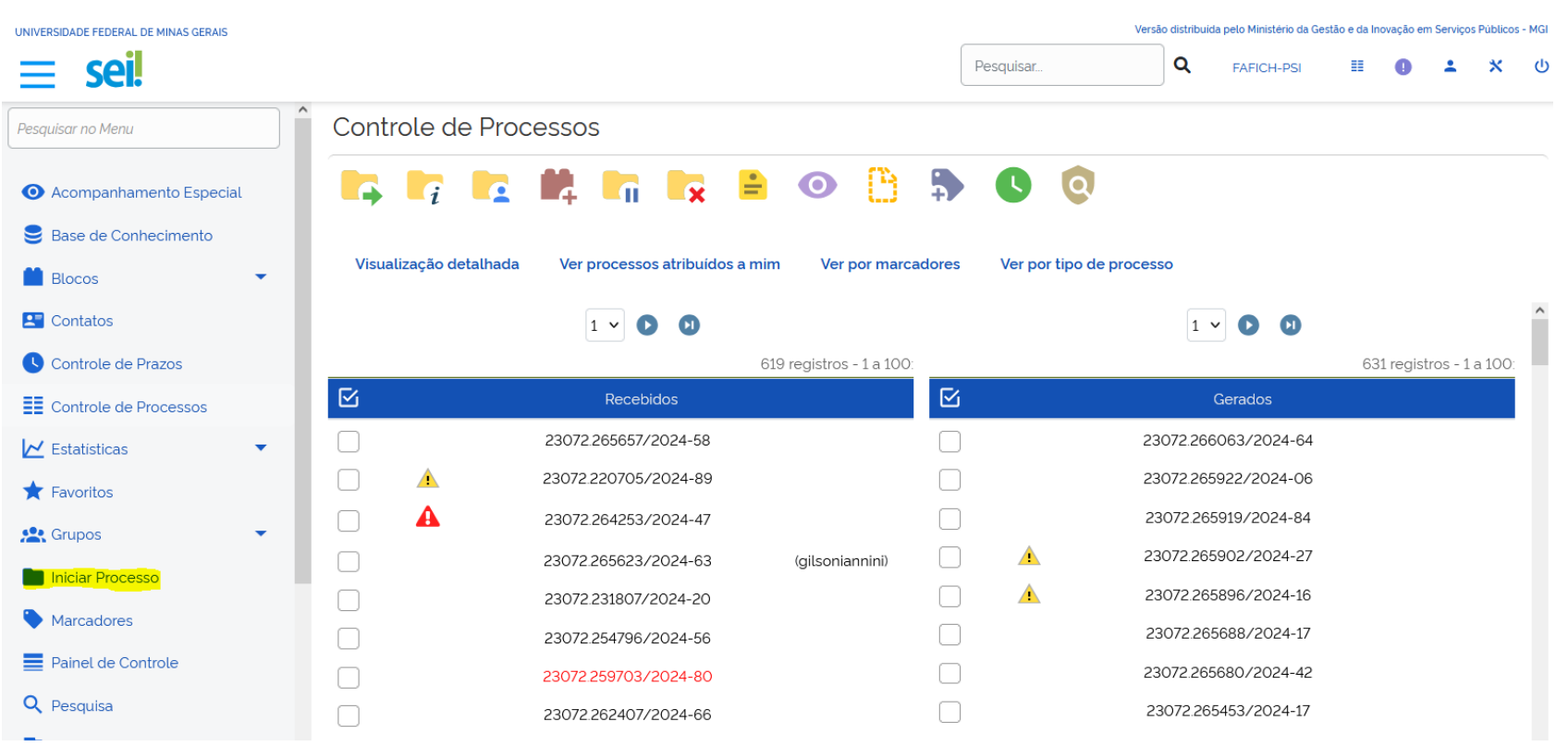

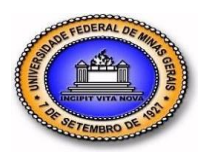

Faculdade de Filosofia e Ciências Humanas Departamento de Psicologia

2. No campo "Escolha o tipo do processo" digitar "proposição" e selecionar "Ensino: Proposição de Grupo de Estudos".

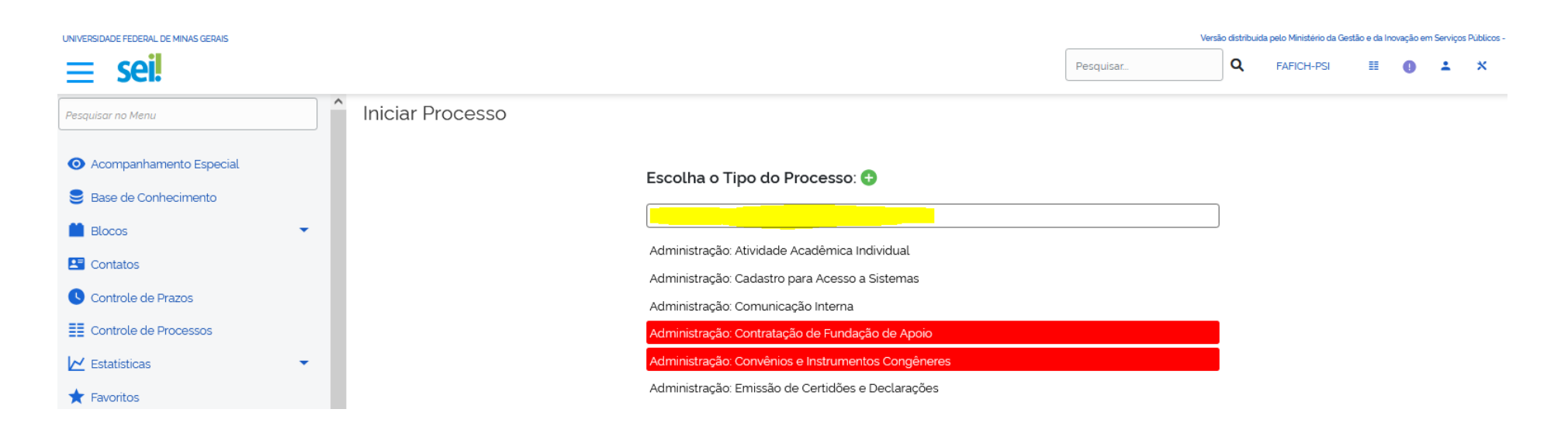

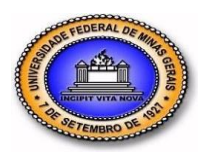

Faculdade de Filosofia e Ciências Humanas Departamento de Psicologia

3. Abrirá nova tela para inserir a "Especificação". Inserir no campo o nome do grupo de estudos e nome do coordenador. Clicar em acesso "público" e "salvar".

| UNIVERSIDADE FEDERAL DE MINAS GERAIS        |   | Versão distribuida pelo Ministério da Gestão e da Inovação em Serviços Pú                       |                               |                                 |             |             |            |        |               |   |  |
|---------------------------------------------|---|-------------------------------------------------------------------------------------------------|-------------------------------|---------------------------------|-------------|-------------|------------|--------|---------------|---|--|
| ≡ sei!                                      |   |                                                                                                 |                               | Pesquisar                       | ۹           | FAFICH-PSI  | ==         | 0 -    | <b>.</b> ×    | q |  |
| Pesquisar no Menu                           | ^ | Iniciar Processo                                                                                |                               |                                 |             |             |            |        |               |   |  |
| <ul> <li>Acompanhamento Especial</li> </ul> |   | Protocolo                                                                                       |                               |                                 |             |             |            | Salvar | <u>V</u> olta | r |  |
| 😂 Base de Conhecimento                      |   | Automático                                                                                      |                               |                                 |             |             |            |        |               |   |  |
| 🗎 Blocos                                    | - | O Informado                                                                                     |                               |                                 |             |             |            |        |               |   |  |
| La Contatos                                 |   | Tipo do Processo:                                                                               |                               |                                 |             |             |            |        |               |   |  |
| Controle de Prazos                          |   | Ensino: Proposição de Grupo de Estudos                                                          |                               |                                 |             | ~           |            |        |               |   |  |
| Controle de Processos                       |   | Especificação:                                                                                  |                               |                                 |             |             |            |        |               |   |  |
| 🔀 Estatísticas                              | - |                                                                                                 |                               |                                 |             |             |            |        |               |   |  |
| ★ Favoritos                                 |   | Classificação por Ass <u>u</u> ntos:                                                            |                               |                                 |             |             |            |        |               |   |  |
| 🤽 Grupos                                    | • | 122.32 - ENSINO SUPERIOR > Cursos de graduação (inclusive na modalidade a distância) > Planejar | nento e organização curricula | r > Disciplinas: programas dida | áticos > At | ividades (^ |            |        |               |   |  |
| Iniciar Processo                            |   |                                                                                                 |                               |                                 |             | ~           | <b>r</b> • |        |               |   |  |
| Narcadores                                  |   | Interessados:                                                                                   |                               |                                 |             |             |            |        |               |   |  |
| Painel de Controle                          |   |                                                                                                 |                               |                                 |             | ^           | ۹ 🌔        | X      |               |   |  |
| Q Pesquisa                                  |   | Denne Zeelled wijd de                                                                           |                               |                                 |             | ~           | <b>†</b> + |        |               |   |  |
| 🏴 Pontos de Controle                        |   | Observações desta unidade:                                                                      |                               |                                 |             | ^           |            |        |               |   |  |
| Processos Sobrestados                       |   |                                                                                                 |                               |                                 |             | ~           |            |        |               |   |  |
| III Relatórios                              | • | Nivel de Acesso                                                                                 |                               |                                 |             |             |            |        |               |   |  |
| 🖨 Retorno Programado                        |   | Siglioso Restrito                                                                               |                               | U Público                       |             |             |            |        |               |   |  |

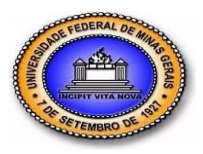

Faculdade de Filosofia e Ciências Humanas Departamento de Psicologia

## 4. Clicar em "incluir documento".

| UNIVERSIDADE FEDERAL DE MINAS GERAIS | NIVERSIDADE FEDERAL DE MINAS GERAIS |                 |                |         |   |            |   | Versão | ersão distribuída pelo Ministério da Gestão e da Inovação em Serviços Públicos - MGI |   |      |   |            |   |   |   |            |    |   |   |   |   |
|--------------------------------------|-------------------------------------|-----------------|----------------|---------|---|------------|---|--------|--------------------------------------------------------------------------------------|---|------|---|------------|---|---|---|------------|----|---|---|---|---|
| ≡ sei!                               |                                     |                 |                |         |   |            |   |        |                                                                                      |   |      | F | esquisar   |   |   | Q | FAFICH-PSI | == | 0 | ÷ | * | ሀ |
| 23072 266861/2024-96 🕑 😂             |                                     | ō <b>°</b> ¢    | •              |         | i | <b>.</b> . | • | 6      | Φ                                                                                    | * | III. | • | <b>L</b> i | œ | × | • |            | ٠  | 0 | = |   |   |
|                                      | Processo ab                         | perto somente n | a unidade FAFI | CH-PSI. |   |            |   |        |                                                                                      |   |      |   |            |   |   |   |            |    |   |   |   |   |

5. No campo "Escolha o tipo do documento" digitar grupo, selecionar "Formulário para grupo de estudos".

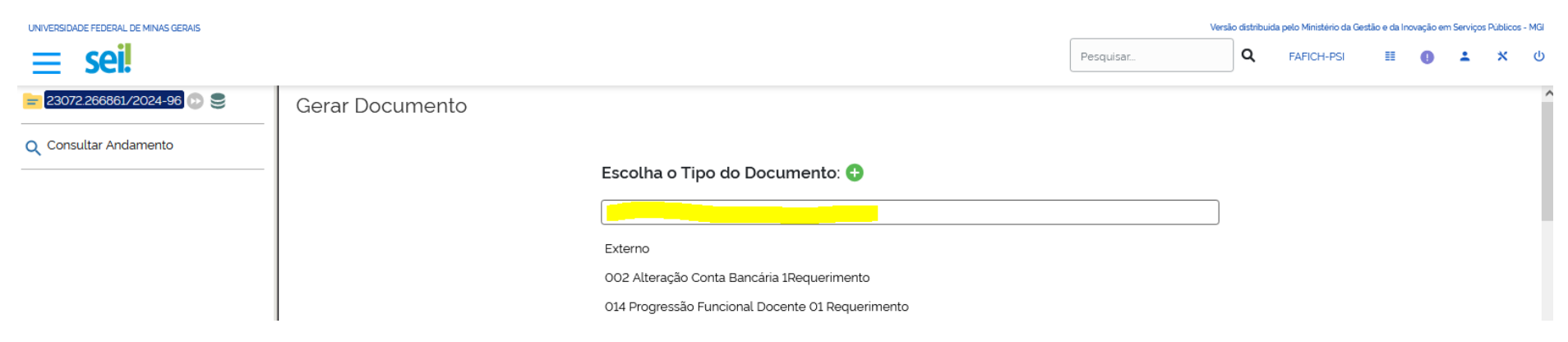

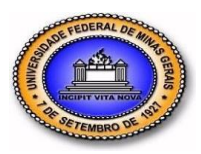

Faculdade de Filosofia e Ciências Humanas Departamento de Psicologia

6. No campo "Descrição" inserir o nome do grupo de estudos e nome do coordenador(a) e clicar em "Confirmar dados".

| <b>23072.208858/2024-58</b> | Gerar Documento                                                                                                    |                           |
|-----------------------------|----------------------------------------------------------------------------------------------------|---------------------------|
| 🔎 Consultar Andamento       |                                                                                                    | Confirmar Dados Voltar    |
| Consultar Andamento         | Formulário para Grupo de Estudos         Texto Inicial       Occumento Modelo         Texto Padrão       Nenhum         Descrição:       Occumento Modelo         Classificação por Ass <u>untos:</u> Occumento         Observações desta unidade:       Occumento | Confirmer Dados<br>Voltar |
|                             | Nível de Acesso<br>Sigiloso<br>Restrito                                                                                                    | Confirmer Dados           |

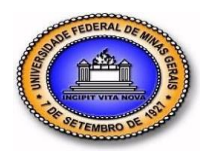

Faculdade de Filosofia e Ciências Humanas Departamento de Psicologia

7. Abrirá o "Formulário para grupo de estudos" para edição dos dados. Colocar nome do docente proponente (no formulário e no campo de assinatura), colocar nome do representante (Chefe) do Departamento e colocar nome do representante (coordenador(a) do Colegiado da Graduação. Clicar em "assinatura".

| 🕽 SEI/UFMG - 3036014 - Formulário para Grupo de Estudos — Mozilla Firefox — 🛛                                                                                                    |                                       |  |  |  |  |  |
|----------------------------------------------------------------------------------------------------|---------------------------------------|--|--|--|--|--|
| 🔿 👌 🔤 https://sei.ufmg.br/sei/controlador.php?acao=editor_montar&id_procedimento=3279022&id_documento=3279063&infra_sistema=100000100&infra_ur 🏠                                                                                                    |                                       |  |  |  |  |  |
| Salvar       Image: Assinar       Image: Assin |                                       |  |  |  |  |  |
|                                                                                                    | · · · · · · · · · · · · · · · · · · · |  |  |  |  |  |
| UNIVERSIDADE FEDERAL DE MINAS GERAIS                                                                                                    |                                       |  |  |  |  |  |
| FORMULÁRIO PARA GRUPO DE ESTUDOS                                                                                                    |                                       |  |  |  |  |  |
|                                                                                                    |                                       |  |  |  |  |  |
| NOME DO GE:                                                                                                    |                                       |  |  |  |  |  |
| DOCENTE PROPONENTE:                                                                                                    |                                       |  |  |  |  |  |
| OUTROS COORDENADORES:                                                                                                    |                                       |  |  |  |  |  |
| Sobre outros coordenadores, indique:                                                                                                    |                                       |  |  |  |  |  |
| () Pós-graduando [incluir anuência do Programa no qual está matriculado].                                                                                                    |                                       |  |  |  |  |  |
| () Monitor [incluir cópia da anuência do aluno para Iniciação à Docência].                                                                                                    |                                       |  |  |  |  |  |
| ( ) Bolsista de IC [incluir cópia da anuência do aluno para Iniciação à Pesquisa].                                                                                                    |                                       |  |  |  |  |  |
| ( ) Outro. Especifique:                                                                                                    |                                       |  |  |  |  |  |
| CARGA HORÁRIA:                                                                                                    |                                       |  |  |  |  |  |
| ( ) Grupo de Estudos I - 01 crédito, total de 15 horas/aula para o aluno.                                                                                                    |                                       |  |  |  |  |  |
| () Grupo de Estudos II - 02 créditos, total de 30 horas/aula para o aluno.                                                                                                    |                                       |  |  |  |  |  |
| () Grupo de Estudos III - 03 créditos, total de 45 horas/aula para o aluno.                                                                                                    |                                       |  |  |  |  |  |
| ( ) Grupo de Estudos IV - 04 créditos, total de 60 horas/aula para o aluno.                                                                                                    |                                       |  |  |  |  |  |
| PRÉ-REQUISITO(S):                                                                                                    |                                       |  |  |  |  |  |
| ( ) Não                                                                                                    |                                       |  |  |  |  |  |
| ( ) Sim. Qual(quais)?                                                                                                    |                                       |  |  |  |  |  |

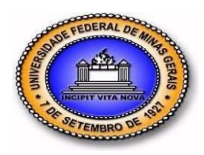

Faculdade de Filosofia e Ciências Humanas Departamento de Psicologia

8. Será visualizado o nome do assinante. Selecionar o campo "Cargo/Função". Inserir senha e assinar.

| UNIVERSIDADE FEDERAL DE MINAS GERAIS |                                                                                                    | Versão distrib                                                                                                    | uída pelo Ministério da G | estão e da Ir | iovação em | Serviços | Públicos | - MGI |   |   |
|--------------------------------------|----------------------------------------------------------------------------------------------------|----------------------------------------------------------------------------------------------------|---------------------------|---------------|------------|----------|----------|-------|---|---|
| ≡ sei!                               |                                                                                                    |                                                                                                    | Pesquisar                 | ۹             | FAFICH-PSI | =        | 0        | ÷     | * | ሳ |
| = 23072.267041/2024-11 😥 S           | 🖰 🔒                                                                                                    |                                                                                                    |                           | PDF           | <b>)</b>   |          |          |       |   |   |
| Q Consultar Andamento                | NOME DO G<br>DOCENTE PI<br>OUTROS CO<br>Sobre outro<br>() Pós-grad<br>() Monitor<br>() Bolsista c<br>() Outro. Es<br>CARGA HOR | Assinatura de Documento<br>Órgão do Assinante:<br>UFMG ✓<br>Assinante:<br>Cargo / Eunção:<br>Senha Ou Certificado Digital | Assinar                   |               |            |          |          |       |   | * |
|                                      | () Grupo de E                                                                                                    | studos i - or credito, total de 15 noras/aula para o aluno.                                                               |                           |               |            |          |          |       |   |   |

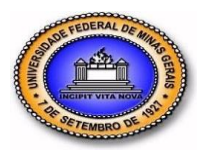

Faculdade de Filosofia e Ciências Humanas Departamento de Psicologia

## 9. Clique no ícone "Enviar processo"

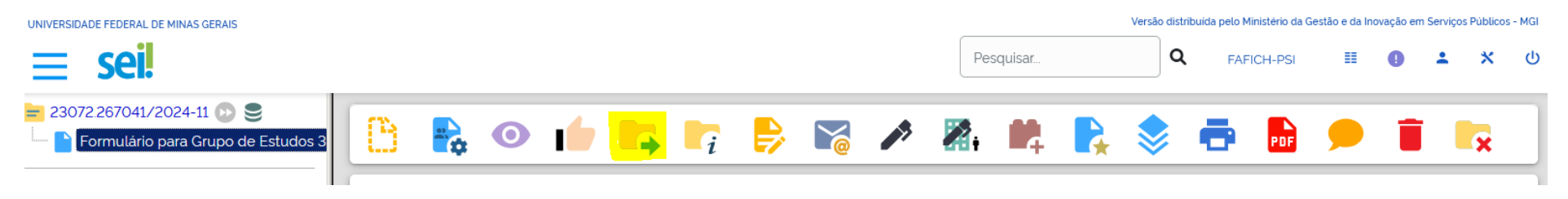

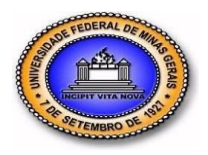

Faculdade de Filosofia e Ciências Humanas Departamento de Psicologia

10. Digite "psi" no campo "Unidades" e selecione "FAFICH-SECPSI-FAFICH-DEPARTAMENTO DE PSICOLOGIA-SECRETARIA. Clique em "Enviar".

| 😨 💯 UFMG - Universidade Federal di X 📑 minha                 | UFMG X 🔤 SEI UFMG - Processo X Fluxograma_Incentivo_a_Qualii X                                                                                                    | +                                                                                                    |                           | $\sim$       | -                       | ٥              | ×     |
|--------------------------------------------------------------|----------------------------------------------------------------------------------------------------|----------------------------------------------------------------------------------------------------|---------------------------|--------------|-------------------------|----------------|-------|
| $\leftarrow \rightarrow C$ $\bigcirc A \approx \circ$        | https://sei.ufmg.br/sei/controlador.php?acao=procedimento_trabalhar&acao_origem=procedimento                                                                                                    | o_gerar&acao_retorno=procedimento_escolher_1                                                                                                    | 110% 🖒                    |              | $\bigtriangledown$      | 9 1            | =     |
| UNIVERSIDADE FEDERAL DE MINAS GERAIS                         |                                                                                                    | Versão distribuida pe                                                                                                    | lo Ministério da Gestão e | e da Inovaçã | o em Serviço            | s Públicos     | - MGI |
| ≡ sei!                                                       |                                                                                                    | Pesquisar Q                                                                                                    | AFICH-PSI                 | •            | • •                     | *              | ሳ     |
| ≥ 23072.267041/2024-11<br>Formulário para Grupo de Estudos 3 | Enviar Processo                                                                                                    |                                                                                                    |                           |              |                         | Envi           | iar   |
| O Consultar Andamento                                        | Processos:                                                                                                    |                                                                                                    |                           |              |                         |                |       |
| <u>~</u>                                                     | 23072 267041/2024-11 - Ensino Proposição de Grupo de Estudos                                                                                                    |                                                                                                    |                           |              |                         |                |       |
|                                                              | Unidades:                                                                                                    |                                                                                                    |                           |              |                         |                |       |
|                                                              | ps                                                                                                    | Mostrar unidades por onde tramitou                                                                                                    |                           |              |                         |                |       |
|                                                              | FAFICH-CGRPSI - FAFICH - COLEGIADO DE GRADUAÇÃO EM PSICOLOGIA<br>FAFICH-CGRPSI - FAFICH - COLEGIADO DE GRADUAÇÃO EM PSICOLOGIA - CHE<br>FAFICH-CPCPSI - FAFICH - COLEGIADO DE PÓS-GRADUAÇÃO EM PSICOLOGIA<br>FAFICH-CPCPSI - FAFICH - COLEGIADO DE PÓS-GRADUAÇÃO EM PSICOLOGIA<br>FAFICH-PPP - CH - FAFICH - PROGRAMA DE PÓS-GRADUAÇÃO EM PSICOLOGIA CORUÇ<br>FAFICH-PPP - FAFICH - PROGRAMA DE PÓS-GRADUAÇÃO EM PSICOLOGIA CORUÇ<br>FAFICH-PPP - CH - FAFICH - DEPARTAMENTO DE PSICOLOGIA - CHEFIA<br>FAFICH-SECPEPI - FAFICH - DEPARTAMENTO DE PSICOLOGIA - CHEFIA<br>FAFICH-SECPEPI - FAFICH - DEPARTAMENTO DE PSICOLOGIA - SECRETARIA<br>FAFICH-SECPEPI - FAFICH - DEPARTAMENTO DE PSICOLOGIA - SECRETARIA<br>FAFICH-SECPEPI - FAFICH - DEPARTAMENTO DE PSICOLOGIA - SECRETARIA<br>FAFICH-SECPEPI - FAFICH - DEPARTAMENTO DE PSICOLOGIA - SECRETARIA<br>FAFICH-SECPEPI - FAFICH - DEPARTAMENTO DE PSICOLOGIA - SECRETARIA<br>MEDICINA-NAP - MEDICINA - NÚCLEO DE APOIO PSICOLÓGICO AOS ESTUDANTES<br>MEDICINA-NAP - MEDICINA - DEPARTAMENTO DE PSICOLIATRIA E NEUROLOGIA<br>MEDICINA-PSO - MEDICINA - DEPARTAMENTO DE PSICOLIATRIA E NEUROLOGIA<br>MEDICINA-SSO - MEDICINA - DEPARTAMENTO DE PSICOLIATRIA - CHEFIA<br>MEDICINA-SSO - MEDICINA - DEPARTAMENTO DE PSICOLIATRIA - CHEFIA<br>MEDICINA-SSO - MEDICINA - DEPARTAMENTO DE PSICOLIATRIA - CHEFIA<br>MEDICINA-SSO - MEDICINA - DEPARTAMENTO DE PSICOLIATRIA - SECRETARIA<br>MEDICINA-SSO - MEDICINA - DEPARTAMENTO DE PSICOLIATRIA - SECRETARIA<br>MEDICINA-SSO - MEDICINA - DEPARTAMENTO DE PSICOLIATRIA - SECRETARIA | FIA<br>- CHEFIA<br>ÃO E COMPORTAMENTO<br>- NIÇÃO E COMPORTAMENTO - CHEFIA<br>- SECRETARIA<br>- SECRETARIA<br>- SECRETARIA<br>- SECRETARIA<br>- SECRETARIA<br>- CHEFIA |                           |              |                         |                |       |
| https://sei.ufmg.br/sei/controlador.php?acao=procedimento_e  | nviar&tacao_origem=arvore_visualizar&tacao_retorno=arvore_visualizar&tid_procedre=1&tinfra_sistema=100000100&                                                                                                    | infra_unidade_atual=110000300&infra_hash=031a7b2f9ea7                                                                                                    | 67a32fefb03e76808c80      | 2d587f2741   | b498bacf29a             | 66697e971      | a1#   |
| 🗧 🔎 Pesquisar 🛛 🗾 🚨                                          | i 🧕 🖬 🕯 🤚 🔍 🕸 🔌 🖉 🛄 📰                                                                                                    | <u> </u>                                                                                                    |                           | ∧ @ ¶        | ⊇ � <sup>(</sup> ) 14/1 | 0:18<br>1/2024 | 1     |

RECEIVENCE OF THE RECEIVENCE OF THE RECEIVENCE O

UNIVERSIDADE FEDERAL DE MINAS GERAIS

Faculdade de Filosofia e Ciências Humanas Departamento de Psicologia

11. Após o envio, a secretaria do departamento irá realizar os trâmites necessários e o solicitante poderá acompanhar o andamento do processo no campo "Consultar andamento".

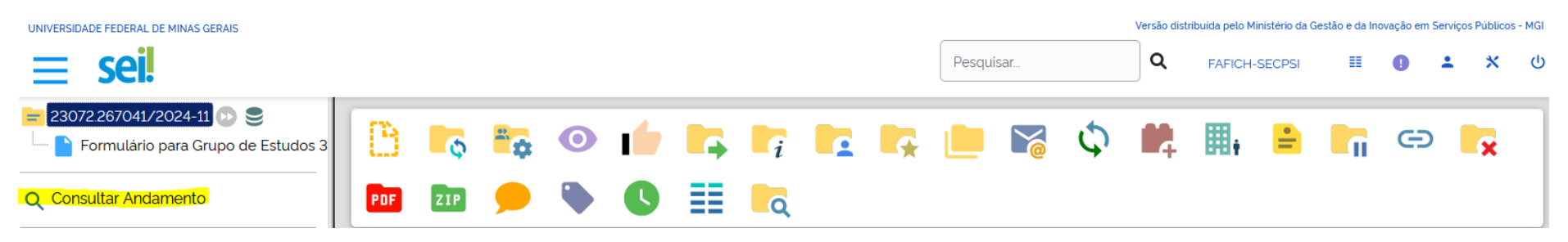